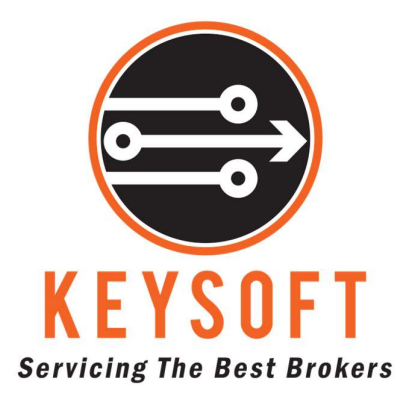

# **MAM5 Administrator**

# **User Guide**

Copyright © 2006-2022 KEYSOFT HOLDING Ltd. ALL RIGHTS RESERVED

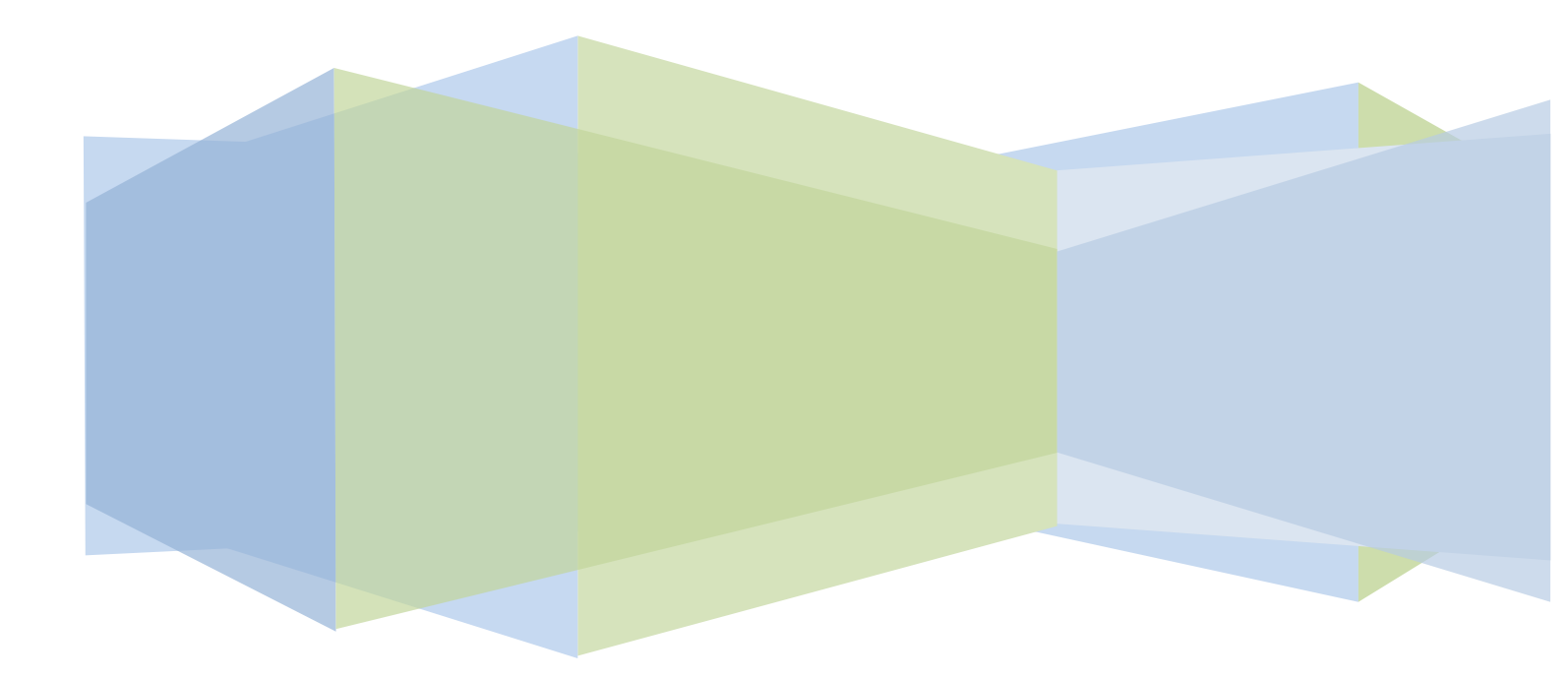

## Disclaimer

While KEYSOFT HOLDING Ltd. make every effort to deliver high quality products, we do not guarantee that our products are free from defects. Our software is provided "as is," and you use the software at your own risk.

We make no warranties as to performance, fitness for a particular purpose, or any other warranties whether expressed or implied.

No oral or written communication from or information provided by KEYSOFT HOLDING Ltd. shall create a warranty. Under no circumstances shall KEYSOFT HOLDING Ltd. be liable for direct, indirect, special, incidental, or consequential damages resulting from the use, misuse, or inability to use this software, even if KEYSOFT HOLDING Ltd. has been advised of the possibility of such damages.

These exclusions and limitations apply in all jurisdictions.

## **Copyright Notice**

Warning: This Help Manual and the Software that accompanies it, Coverage Client application are protected under international copyright laws and treaties.

Unauthorized reproduction or distribution of this program, or any portion of it, may result in severe civil and criminal penalties and will be prosecuted to the maximum extent of the law.

# Table of Contents

| Disclaimer1                          |
|--------------------------------------|
| Copyright Notice1                    |
| Table of Contents2                   |
| Overview3                            |
| Authorization3                       |
| Accounts4                            |
| Allocations5                         |
| Sub Orders6                          |
| Reports                              |
| Allocation methods                   |
| Lot Allocation8                      |
| Percent Allocation9                  |
| Proportional by Balance Allocation10 |
| Proportional by Equity Allocation10  |
| Equity Percent Allocation11          |
| Allocation by Equal Risk12           |
| Lot Multiplier Allocation            |
| 1. Multiplier Mode                   |
| 2. Fixed Mode14                      |
| 3. Risk Mode14                       |
| 4. Equity Mode                       |
| P/L Allocation Mode15                |

## **Overview**

The MAM5 Administrator application is designed to provide the professional trader the essential integrated software tools to quickly and conveniently allocate and manage funds and accounts under master account arrangement in live trading conditions.

MAM5 supports seven main allocation methods and two modes thus comprising of sixteen different types of allocation possible.

The MAM5 Administrator application has user friendly interface which allows to see all the accounts and apply changes to them.

The MAM5 Administrator application has the following main features:

- 1. see all sub accounts for the specific master account on the server
- 2. see all the trades for the master and sub accounts as a master-detail table
- 3. change allocation parameters of the master or sub accounts
- 4. get reports for the sub accounts

## Authorization

After the MAM5 Administrator application is installed it is required to enter the server credentials so that to connect to it. To add new connection it is required to go to File->Add Server menu.

| Server Name      | Live Server 1                     |       |
|------------------|-----------------------------------|-------|
| Address          | net.tcp://hostname:8733/MAMCCServ | vice/ |
| Manager Login    | 1000                              |       |
| Manager Password | ******                            |       |

Server Name – unique name of the connection (can be any)

Address – the address of the MAM5 Service which is installed separately for each MT5 Server. The address is provided by the broker

Manager Login – can be either the login of the Master account

Manager Password – valid MT5 password of the master account

When information is entered correctly the status message in the bottom of the MAM5 Administrator application will be changed to Connected.

New connection will be added to the list of available connections in File->Authorize menu. To switch between connections it is required to go to File->Authorize menu and select one of the available connections.

## Accounts

The Accounts tab of the MAM5 Administrator is used to manage the master and sub accounts on the server. The top table is showing the master account. The bottom table shows the list of sub accounts. It is possible to change any allocation parameter of the master or sub accounts.

| Refer Accounts         Source of colspan       Source of colspan       Source of colspan       Source of colspan="12"       Source of colspan="12"        Source of colspan="12"        Source of colspan="12" <th cols<="" th=""><th>MAM5 A</th><th>dministrator</th><th></th><th></th><th></th><th></th><th></th><th></th><th></th><th></th><th></th><th></th><th></th><th></th><th></th><th></th></th>                                                                                                    | <th>MAM5 A</th> <th>dministrator</th> <th></th> <th></th> <th></th> <th></th> <th></th> <th></th> <th></th> <th></th> <th></th> <th></th> <th></th> <th></th> <th></th> <th></th> | MAM5 A          | dministrator  |              |                       |           |         |       |            |              |      |                     |                      |        |           |                |  |
|----------------------------------------------------------------------------------------------------|----------------------------------------------------------------------------------------------------|-----------------|---------------|--------------|-----------------------|-----------|---------|-------|------------|--------------|------|---------------------|----------------------|--------|-----------|----------------|--|
| Asster Accounts         Name       Group       Master Id       Total Trades       Balance       Margin       Equity       Margin Level         1       Colspan="4">O       O       20,000.00       Colspan="4">Colspan="4">Colspan= Colspan="4">Colspan="4">Colspan="4">Colspan="4">Colspan="4">Colspan="4">Colspan="4">Colspan="4">Colspan="4">Colspan="4"       Colspan="4">Colspan="4">Colspan="4"       Colspan="4"       Colspan="4"       Colspan="4"       Colspan="4"       Colspan= 4       Colspan= 4       Colspan= 4       Colspan= 4       Colspan= 4       Colspan= 4       Colspan= 4       Colspan= 4       Colspan= 4       Colspan= 4       Colspan= 4       Colspan= 4       Colspan= 4       Colspan= 4       Colspan= 4       Colspan= 4        Colspan= 4 <t< th=""><th>File He</th><th>lp</th><th></th><th></th><th></th><th></th><th></th><th></th><th></th><th></th><th></th><th></th><th></th><th></th><th></th><th></th></t<>                                                                                                    | File He                                                                                                    | lp              |               |              |                       |           |         |       |            |              |      |                     |                      |        |           |                |  |
| ag a colum header here to group by that column<br>Login Name Group MAM 0 0 0 20,000.00 0.00 20,000.00 0<br>1 deno MAM 0 0 0 20,000.00 0.00 20,000.00 0<br>1 deno MAM 0 0 0 0 0 0 0 0 0 0 0 0 0 0 0 0 0 0                                                                                                    | Master /                                                                                                    | Accounts        |               |              |                       |           |         |       |            |              |      |                     |                      |        |           |                |  |
| Login         Name         Group         Master I         Total Trades         Balance         Margin         Equity         Margin Level           1001         Master I         demo(MAM         0         0         20,000.00         0.00         20,000.00         0.00         20,000.00         0.00         20,000.00         0.00         20,000.00         0.00         20,000.00         0.00         20,000.00         0.00         20,000.00         0.00         20,000.00         0.00         20,000.00         0.00         20,000.00         0.00         20,000.00         0.00         20,000.00         0.00         20,000.00         0.00         20,000.00         0.00         20,000.00         0.00         20,000.00         0.00         20,000.00         0.00         20,000.00         0.00         20,000.00         0.00         20,000.00         0.00         20,000.00         0.00         20,000.00         0.00         20,000.00         0.00         20,000.00         0.00         20,000.00         0.00         20,000.00         0.00         20,000.00         0.00         20,000.00         0.00         20,000.00         20,000.00         20,000.00         20,000.00         20,000.00         20,000.00         20,000.00         20,000.00         20,000.00         2                                                                                                    | Drag a colun                                                                                                    | nn header her   | e to group by | / that colum | 1                     |           |         |       |            |              |      |                     |                      |        |           |                |  |
| 1001 Mester 1         demo MAM         0         0         20,000.00         0.00         20,000.00         0           1                                                                                                    | Login                                                                                                    |                 | Name          |              | Group                 | Master Id | Total   | Trade | es         | Balance      |      | Margin              |                      | Equity | Mar       | gin Level      |  |
| 1         0         20,000.00           Ub-Accounts         Active         Login         Name         Group         Lots         Percent         Mode         Total Trades         Balance         Margin         Equity         Margin Percent           2         1002         Sub1         demo/MAM         0         0         Multipler         0         5,000.00         0.00         5,000.00         0.00         5,000.00         0.00         0         0         0         0         0         0         0         0         0         0         0         0         0         0         0         0         0         0         0         0         0         0         0         0         0         0         0         0         0         0         0         0         0         0         0         0         0         0         0         0         0         0         0         0         0         0         0         0         0         0         0         0         0         0         0         0         0         0         0         0         0         0         0         0         0         0         0         0 <td></td> <td>100</td> <td>Master 1</td> <td></td> <td>demo\MAM</td> <td></td> <td>0</td> <td></td> <td>C</td> <td>20,000</td> <td>0.00</td> <td></td> <td>0.00</td> <td></td> <td>20,000.00</td> <td>0.0</td>                                                                                                    |                                                                                                    | 100             | Master 1      |              | demo\MAM              |           | 0       |       | C          | 20,000       | 0.00 |                     | 0.00                 |        | 20,000.00 | 0.0            |  |
| 1         0         20,000.0           ub-Accounts         Active         Lots         Percent         Mode         Total Trades         Balance         Margin         Equity         Margin Percent           2         1002         Sub1         demo/VAM         0         0         Multiplier         0         5,000.00         0.00         5,000.00         0.00         5,000.00         0         0         0         0         0         0         0         0         0         0         0         0         0         0         0         0         0         0         0         0         0         0         0         0         0         0         0         0         0         0         0         0         0         0         0         0         0         0         0         0         0         0         0         0         0         0         0         0         0         0         0         0         0         0         0         0         0         0         0         0         0         0         0         0         0         0         0         0         0         0         0         0                                                                                                             |                                                                                                    |                 |               |              |                       |           |         |       |            |              |      |                     |                      |        |           |                |  |
| I         O         O         Equity         Margin         Equity         Margin Percent           Idem VAM         0         0         Multipler         0         5,000.00         0.00         5,000.00         0.00         5,000.00         0         0         5,000.00         0         0         5,000.00         0         0         5,000.00         0         0         5,000.00         0         0         5,000.00         0         0         5,000.00         0         0         5,000.00         0         0         5,000.00         0         0         5,000.00         0         0         5,000.00         0         0         5,000.00         0         0         5,000.00         0         0         0         0         0         0         0         0         0         0         0         0         0         0         0         0         0         0         0         0         0         0         0         0         0         0         0         0         0         0         0         0         0         0         0         0         0         0         0         0         0         0         0         0         0                                                                                                             |                                                                                                    |                 |               |              |                       |           |         |       | 0          |              |      |                     |                      |        | 20.000.00 |                |  |
| Active         Login         Name         Group         Lots         Percent         Mode         Total Trades         Balance         Margin         Equity         Margin Percent           I         1002         Sub1         demo(MAM         0         0         Multiplier         0         5,000.00         0.00         5,000.00         0.00         5,000.00         0.00         5,000.00         0.00         5,000.00         0.00         0         0         0         0         Multiplier         0         5,000.00         0.00         5,000.00         0.00         0         0         0         0         0         0         0         0         0         0         0         0         0         0         0         0         0         0         0         0         0         0         0         0         0         0         0         0         0         0         0         0         0         0         0         0         0         0         0         0         0         0         0         0         0         0         0         0         0         0         0         0         0         0         0         0         0                                                                                                             |                                                                                                    | 1               |               |              |                       |           |         |       | U          |              |      |                     |                      |        | 20,000.00 |                |  |
| Active         Login         Name         Group         Lots         Percent         Mode         Total Trades         Balance         Margin         Equity         Margin Percent           Image: Image:                                                                                                    | Sub-Acc                                                                                                    | ounts           |               |              |                       |           |         |       |            |              |      |                     |                      |        |           |                |  |
| Image: Control of the state of the state of the | Active                                                                                                    | Logi            | n             | Name         | Group                 | Lots      | Percent |       | Mode       | Total Trades | E    | Balance             | Margin               |        | Equity    | Margin Percent |  |
| Image: Market Sub2         demoVMAM         0         0         Multiplier         0         5,000.00         0.00         5,000.00         0           Image: Market Sub3         demoVMAM         0         0         Multiplier         0         10,000.00         0.00         10,000.00         0.00         10,000.00         0.00         10,000.00         0.00         10,000.00         0.00         10,000.00         0.00         10,000.00         0.00         10,000.00         0.00         10,000.00         0.00         10,000.00         0.00         10,000.00         0.00         10,000.00         0.00         10,000.00         0.00         10,000.00         0.00         10,000.00         0.00         10,000.00         0.00         10,000.00         0.00         10,000.00         0.00         10,000.00         0.00         10,000.00         0.00         10,000.00         0.00         10,000.00         0.00         10,000.00         0.00         10,000.00         0.00         10,000.00         10,000.00         10,000.00         10,000.00         10,000.00         10,000.00         10,000.00         10,000.00         10,000.00         10,000.00         10,000.00         10,000.00         10,000.00         10,000.00         10,000.00         10,000.00         10,000.00                                                                                                    |                                                                                                    | <u> </u>        | 1002          | Sub 1        | demo (MAM             |           | 0       | 0     | Multiplier |              | 0    | 5,000.00            |                      | 0.00   | 5,000.00  | 0.0            |  |
| Image: Control of the sub3 demoVMAM       0       0       Multiplier       0       10,000.00       0.00       10,000.00       0         3       0.00       0.00       0       0       0.00       20,000.00       0         Mode ation       3       0.00       0.00       0       0.00       20,000.00       0       0         Mode ation       Summary       Sum Percent Allocation       Sum Lot:       0       Active Balance:       20,000.00         Proportional By Balance       Lot Multiplier Allocation       Sum Percent:       0       Active Equity:       20,000.00         Proportional By Equaty       Sub Orders       Reports       Sub Orders       Reports       Use active Margin:       0.00                                                                                                    | V                                                                                                    |                 | 1003          | Sub2         | demo\MAM              |           | 0       | 0     | Multiplier |              | 0    | 5,000.00            |                      | 0.00   | 5,000.00  | 0.0            |  |
| 3       0.00       0.00       0       0.00       20,000.00         Nlocation Method       Summary         Lot Allocation       Equity Percent Allocation         Percent Allocation       Allocation By Equil Risk       Sum Lot:       0       Active:       3         Proportional By Balance       Lot Multiplier Allocation       Sum Percent:       0       Active Equity:       20,000.00         Proportional By Equity       Lot Multiplier Allocation       Currency:       USD       Active Equity:       20,000.00         Accounts:       3       Active Margin:       0.00                                                                                                    | M                                                                                                    | 9               | 1004          | SUDS         | аето учам             |           | 0       | 0     | Mulopiler  |              | 0    | 10,000.00           |                      | 0.00   | 10,000.00 | 0.0            |  |
| Lot Allocation       Equity Percent Allocation         Percent Allocation       Allocation By Equal Risk       Sum Lot:       0       Active:       3         Proportional By Balance       Lot Multiplier Allocation       Currency:       USD       Active Egalance:       20,000.00         Proportional By Equity       Lot Multiplier Allocation       Currency:       USD       Active Egalance:       0.00         Proportional By Equity       Sub Orders       Reports       Currency:       USD       Active Margin:       0.00                                                                                                    | Allocatio                                                                                                    | n Method        | 3             |              |                       | 0.01      | ) (     | 0.00  |            | Summary      | 0    |                     |                      | 0.00   | 20,000.00 |                |  |
| Percent Allocation     O Allocation By Equal Risk     Sum Lot:     0     Active:     3       Proportional By Balance     O Lot Multiplier Allocation     Ourrency:     USD     Active Equality:     20,000.00       Proportional By Equity     USD     Active Equity:     20,000.00       Allocations     Sub Orders     Reports                                                                                                    | 🔘 Lot Alloc                                                                                                    | ation           |               | 🔘 Equi       | ty Percent Allocation |           |         |       |            |              |      |                     |                      |        |           |                |  |
| Proportional By Balance     O Lot Multiplier Allocation     Sum Percent:     0     Active Balance:     20,000.00       Proportional By Equity     USD     Active Equity:     20,000.00       Active Arrows     Sub Orders     3     Active Margin:     0.00                                                                                                    | ) Percent                                                                                                    | Allocation      |               | O Alloo      | cation By Equal Risk  |           |         |       |            | Sum Lot:     | 0    |                     | Active:              |        | 3         |                |  |
| Proportional By Equity     Currency:     USD     Active Equity:     20,000.00       Active Active Equity:     Active Margin:     0.00                                                                                                    | Proportial                                                                                                    | onal By Balan   | ce            | O Lot I      | Multiplier Allocation |           |         |       |            | Sum Percent: | 0    | Active              | Balance:             |        | 20,000.00 |                |  |
| counts Allocations Sub Orders Reports                                                                                                    | Proportio                                                                                                    | ional By Equity | (             | 0.10         |                       |           |         |       |            | Accounts:    | 3    | SD Active<br>Active | e Equity:<br>Margin: |        | 20,000.00 |                |  |
|                                                                                                    | Accounts                                                                                                    | Allocations     | Sub Orders    | Reports      |                       |           |         |       |            |              |      |                     |                      |        |           |                |  |
|                                                                                                    |                                                                                                    |                 |               |              |                       |           |         |       |            |              |      |                     |                      |        |           |                |  |

The allocation method can be changed for the master account. One of the seven allocation methods can be selected

| Allocation Method       | Select an Allocation Method for the Mas | ster account |
|-------------------------|-----------------------------------------|--------------|
| O Lot Allocation        | C Equity Percent Allocation             |              |
| Percent Allocation      | Allocation By Equal Risk                |              |
| Proportional By Balance | C Lot Multiplier Allocation             |              |
| Proportional By Equity  |                                         |              |

The sub accounts table contains all available sub accounts and their properties. The properties can be changed right on the table.

The following parameters of the sub accounts can be changed:

Active – this parameter is used to enable the sub account for trading. The MAM5 allocates trades from the master account to the Active sub accounts only. The Active property of the sub account is used for opening

trades only. This parameter is ignored when trades are closed because when closing trades MAM5 already knows what sub accounts the trade was allocated to. So the number of Active sub accounts can be changed while positions are opened on the master account.

When the sub account's Active property is ticked then the Sub account's balance will be added to the master.

| 2 | Sub-Account | Activate S | ub accou | nts       |
|---|-------------|------------|----------|-----------|
|   | Active      | Login      | Name     | Group     |
| • |             | 1002       | sub1     | demo\MAM  |
|   | 1           | 1003       | sub2     | demo\MAM  |
|   | J           | 1004       | sub3     | demo\MAM  |
|   | V           | 1005       | sub4     | demo (MAM |

Lot – this parameter is used by the "Lot Allocation" and "Lot Multiplier Allocation" methods. This parameter defines the number of lots to allocate to the sub account.

% (percent) – this parameter is used by the "Percent Allocation" and "Equity Percent Allocation" methods. This parameter defines the percentage amount of the master trade volume (or P/L) which will be allocated to the sub account.

The Summary tab shows the most essential parameters for allocation.

| Summary      |     |                 |          |
|--------------|-----|-----------------|----------|
| Sum Lot:     | 12  | Active:         | 3        |
| Sum Percent: | 1   | Active Balance: | 20227.67 |
| Currency:    | USD | Active Equity:  | 20227.67 |
| Accounts:    | 4   | Active Margin:  | 0        |

Sum Lot – the sum of Lot parameter for the active sub accounts.

Sum percent – the sum of percent parameter for the active sub accounts (this parameter should be 100%).

Currency – the deposit currency of the master account.

Accounts – total number of sub accounts.

Active – number of active sub accounts.

Active Balance – current balance of the master account (should be equal to the sum of balances of active sub accounts<sup>1</sup>).

Active Equity – current equity of the master account.

Active Margin – current margin of the master account.

## Allocations

This tab displays the master orders and the sub orders for the selected master account. When master order is selected the list of sub orders is shown for it.

| File | Edit     | Help             |         |                                                                                                    |         |        |           |            |        |        |         |          |      |         |
|------|----------|------------------|---------|----------------------------------------------------------------------------------------------------|---------|--------|-----------|------------|--------|--------|---------|----------|------|---------|
| Mas  | ster Tra | ades             |         |                                                                                                    |         |        |           |            |        |        |         |          |      |         |
| Or   | ler      | Login            | Symbol  | Comment                                                                                                    | Command | Volume | Open Time | Open Price | SL     | TP     | Commiss | Agent C  | Swap | Profit  |
|      | 3409     | 1001             | EURUSD  | EURUSD                                                                                                    | buy     | 3      | 7/13/2017 | 1.14376    | 0.0000 | 0.0000 | 0.00    |          |      | -111.0  |
|      | 3429     | 1001             | GBPUSD  | GBPUSD                                                                                                    | buy     | 1.3    | 7/13/2017 | 1.28981    | 0.0000 | 0.0000 | 0.00    |          |      | -39.0   |
|      | 3434     | 1001             | USDCHF  | USDCHF                                                                                                    | sell    | 2.4    | 7/13/2017 | 0.96357    | 0.0000 | 0.0000 | 0.00    |          |      | -99.6   |
|      |          |                  |         |                                                                                                    |         |        |           |            |        |        |         |          |      |         |
|      | 3        |                  |         |                                                                                                    |         | 6.70   |           |            |        |        |         |          | 0.00 | -249.63 |
| Sub  | Trade    | c                |         |                                                                                                    |         |        |           |            |        |        |         |          |      |         |
| Ori  | ler      | Login            | Symbol  | Comment                                                                                                    | Command | Volume | Onen Time | Onen Price | SI     | TP     | Commiss | Agent C  | Swan | Profit  |
| 0.1  | 3417     | 1002             | EURUSD  | EURUSD                                                                                                    | buy     | 0,28   | 7/13/2017 | 1,14376    | 0,0000 | 0.0000 | 0.00    | ngeneenn | unap | -10.3   |
|      | 3411     | 1003             | EURUSD  | EURUSD                                                                                                    | buy     | 0.10   | 7/13/2017 | 1,14376    | 0.0000 | 0.0000 | 0.00    |          |      | -3.7    |
|      | 3412     | 1004             | EURUSD  | EURUSD                                                                                                    | buy     | 1.19   | 7/13/2017 | 1.14376    | 0.0000 | 0.0000 | 0.00    |          |      | -44.(   |
|      | 3413     | 1005             | EURUSD  | EURUSD                                                                                                    | buy     | 1.43   | 7/13/2017 | 1.14376    | 0.0000 | 0.0000 | 0.00    |          |      | -52.9   |
|      | Ĩ        |                  |         |                                                                                                    |         | 3.00   |           |            |        |        |         |          | 0.00 | 111.0   |
|      | 4        | 1                |         |                                                                                                    |         | 3.00   |           |            |        |        |         |          | 0.00 | -111.00 |
|      |          | n composition of | out out | <ul> <li>Base of the second second secon</li></ul> |         |        |           |            |        |        |         |          |      |         |

In case if the master order is lit red it means that the volume of the master trade is not equal to the sum of volumes of the sub trades and it is required to check correctness of allocation. Possible reasons for the red master orders are these:

- Allocation by P/L is used (in this case there will be no sub orders opened for the master order)
- Allocation by Lot Multiplier is used (in this case the master volume will not be equal to the sum of sub order volumes)
- Problem with allocation.

## Sub Orders

The Sub Orders tab is used to track all the sub orders. Sometimes there can be unallocated trades on the sub accounts (for example, due to that the sub accounts were trading separately from the master account). This screen is showing all the trades on the sub accounts regardless of their allocation status. The sub orders table allows flexible visualization mechanism by means of columns grouping. Grouping can be made by any column. By default grouping is made by the master order. When expanding the grouped row the sub orders will be shown for particular master order. To Group by another column it is required to drag and drop the column header to the top panel. The master-detail table will be shown where master row will show the summary for the grouped field and the number of detail records.

| ader here to g<br>Master Or | roup by that of<br>Login<br>1002<br>1002<br>1003<br>1003<br>1003<br>1003<br>1004<br>1004<br>1004<br>1005<br>1005 | Symbol<br>EURUSD<br>GBPUSD<br>USDCHF<br>EURUSD<br>GBPUSD<br>USDCHF<br>EURUSD<br>GBPUSD<br>USDCHF<br>EURUSD<br>GBPUSD<br>USDCHF | Comment<br>EURUSD<br>GBPUSD<br>USDCHF<br>EURUSD<br>GBPUSD<br>USDCHF<br>EURUSD<br>GBPUSD<br>USDCHF<br>EURUSD<br>GBPUSD<br>USDCHF | Command<br>buy<br>buy<br>sell<br>buy<br>sell<br>buy<br>sell<br>buy<br>sell<br>buy<br>sell<br>buy<br>sell | Volume<br>0.28<br>0.16<br>0.3<br>0.1<br>0.04<br>0.08<br>1.19<br>0.5<br>0.92<br>1.43<br>0.6           | Open Time<br>7/13/2017<br>7/13/2017<br>7/13/2017<br>7/13/2017<br>7/13/2017<br>7/13/2017<br>7/13/2017<br>7/13/2017<br>7/13/2017              | Open Price<br>1.1438<br>1.2898<br>0.9636<br>1.1438<br>1.2898<br>0.9636<br>1.1438<br>1.2898<br>0.9636<br>1.1438<br>1.2898<br>0.9636<br>1.1438 | SL<br>0.000<br>0.000<br>0.000<br>0.000<br>0.000<br>0.000<br>0.000<br>0.000<br>0.000<br>0.000 | TP<br>0 0.0000<br>0 0.00000<br>0 0.0000<br>0 0.0000<br>0 0.0000<br>0 0.0000<br>0 0.0000<br>0 | Commission | Agent Co | Swap<br>0.00<br>0.00<br>0.00<br>0.00<br>0.00<br>0.00<br>0.00<br>0.                                                                                                    | Profit<br>-9,<br>-4,<br>-12,<br>-3,<br>-1,<br>-3,<br>-40,<br>-15,<br>-38. |
|-----------------------------|----------------------------------------------------------------------------------------------------|----------------------------------------------------------------------------------------------------|----------------------------------------------------------------------------------------------------|----------------------------------------------------------------------------------------------------|----------------------------------------------------------------------------------------------------|----------------------------------------------------------------------------------------------------|----------------------------------------------------------------------------------------------------|----------------------------------------------------------------------------------------------|----------------------------------------------------------------------------------------------------|------------|----------|----------------------------------------------------------------------------------------------------|---------------------------------------------------------------------------|
| Master Or                   | Login<br>1002<br>1002<br>1003<br>1003<br>1003<br>1004<br>1004<br>1004<br>1005<br>1005                            | Symbol<br>EURUSD<br>GBPUSD<br>USDCHF<br>EURUSD<br>USDCHF<br>EURUSD<br>GBPUSD<br>USDCHF<br>EURUSD<br>GBPUSD<br>USDCHF           | Comment<br>EURUSD<br>GBPUSD<br>USDCHF<br>EURUSD<br>USDCHF<br>EURUSD<br>GBPUSD<br>USDCHF<br>EURUSD<br>GBPUSD<br>USDCHF           | Command<br>buy<br>buy<br>sell<br>buy<br>sell<br>buy<br>sell<br>buy<br>sell<br>buy<br>sell<br>buy<br>sell | Volume<br>Volume<br>0.28<br>0.16<br>0.3<br>0.1<br>0.04<br>0.08<br>1.19<br>0.5<br>0.92<br>1.43<br>0.6 | OpenTime<br>7/13/2017<br>7/13/2017<br>7/13/2017<br>7/13/2017<br>7/13/2017<br>7/13/2017<br>7/13/2017<br>7/13/2017<br>7/13/2017               | Open Price<br>1.1438<br>1.2898<br>0.9636<br>1.1438<br>1.2898<br>0.9636<br>1.1438<br>1.2898<br>0.9636<br>1.1438<br>1.2898<br>0.9636<br>1.1438 | SL<br>0.000<br>0.000<br>0.000<br>0.000<br>0.000<br>0.000<br>0.000<br>0.000<br>0.000          | TP                                                                                                    | Commission | Agent Co | Swap<br>0.00<br>0.00<br>0.00<br>0.00<br>0.00<br>0.00<br>0.00<br>0.                                                                                                    | Profit<br>-9,<br>-4,<br>-12,<br>-3,<br>-1,<br>-3,<br>-40,<br>-15,<br>-38, |
|                             | 1002<br>1002<br>1003<br>1003<br>1003<br>1004<br>1004<br>1004<br>1005                                             | EURUSD<br>GBPUSD<br>USDCHF<br>EURUSD<br>GBPUSD<br>USDCHF<br>EURUSD<br>GBPUSD<br>USDCHF<br>EURUSD<br>GBPUSD<br>USDCHF           | EURUSD<br>GBPUSD<br>USDCHF<br>EURUSD<br>GBPUSD<br>USDCHF<br>EURUSD<br>GBPUSD<br>USDCHF<br>EURUSD<br>GBPUSD                      | buy<br>buy<br>sell<br>buy<br>sell<br>buy<br>sell<br>buy<br>sell<br>buy<br>sell<br>buy<br>sell            | 0.28<br>0.16<br>0.3<br>0.1<br>0.04<br>0.08<br>1.19<br>0.5<br>0.92<br>1.43<br>0.6                     | 7/13/2017<br>7/13/2017<br>7/13/2017<br>7/13/2017<br>7/13/2017<br>7/13/2017<br>7/13/2017<br>7/13/2017<br>7/13/2017<br>7/13/2017<br>7/13/2017 | 1.1438<br>1.2898<br>0.9636<br>1.1438<br>1.2898<br>0.9636<br>1.1438<br>1.2898<br>0.9636<br>1.1438<br>1.2898<br>0.9636<br>1.1438               | 0.000<br>0.000<br>0.000<br>0.000<br>0.000<br>0.000<br>0.000<br>0.000                         | 0 0.0000<br>0 0.0000<br>0 0.0000<br>0 0.0000<br>0 0.0000<br>0 0.0000<br>0 0.0000<br>0 0.0000<br>0 0.0000                                                                                                    |            |          | 0.00 0.00 0. | -9<br>-4<br>-12<br>-3<br>-1<br>-3<br>-40<br>-15<br>-38                    |
|                             | 1002<br>1003<br>1003<br>1003<br>1004<br>1004<br>1004<br>1005<br>1005                                             | GBPUSD<br>USDCHF<br>EURUSD<br>GBPUSD<br>USDCHF<br>EURUSD<br>USDCHF<br>EURUSD<br>GBPUSD<br>USDCHF                               | GBPUSD<br>USDCHF<br>EURUSD<br>GBPUSD<br>USDCHF<br>EURUSD<br>GBPUSD<br>USDCHF<br>EURUSD<br>GBPUSD                                | buy<br>sell<br>buy<br>sell<br>buy<br>sell<br>buy<br>sell<br>buy<br>sell<br>buy<br>sell                   | 0.16<br>0.3<br>0.1<br>0.04<br>0.08<br>1.19<br>0.5<br>0.92<br>1.43<br>0.6                             | 7/13/2017<br>7/13/2017<br>7/13/2017<br>7/13/2017<br>7/13/2017<br>7/13/2017<br>7/13/2017<br>7/13/2017<br>7/13/2017<br>7/13/2017              | 1.2898<br>0.9636<br>1.1438<br>1.2898<br>0.9636<br>1.1438<br>1.2898<br>0.9636<br>1.1438<br>1.2898                                             | 0.000<br>0.000<br>0.000<br>0.000<br>0.000<br>0.000<br>0.000<br>0.000                         | 0 0.0000<br>0 0.0000<br>0 0.0000<br>0 0.0000<br>0 0.0000<br>0 0.0000<br>0 0.0000<br>0 0.0000                                                                                                    |            |          | 0.00<br>0.00<br>0.00<br>0.00<br>0.00<br>0.00<br>0.00                                                                                                    | -4<br>-12<br>-3<br>-1<br>-3<br>-40<br>-15<br>-38                          |
|                             | 1002<br>1003<br>1003<br>1004<br>1004<br>1004<br>1005<br>1005                                                     | USDCHF<br>EURUSD<br>GBPUSD<br>USDCHF<br>EURUSD<br>USDCHF<br>EURUSD<br>GBPUSD<br>USDCHF                                         | USDCHF<br>EURUSD<br>GBPUSD<br>USDCHF<br>EURUSD<br>GBPUSD<br>USDCHF<br>EURUSD<br>GBPUSD<br>USDCHF                                | sell<br>buy<br>sell<br>buy<br>sell<br>buy<br>sell<br>buy<br>sell<br>buy<br>sell                          | 0.3<br>0.1<br>0.04<br>0.08<br>1.19<br>0.5<br>0.92<br>1.43<br>0.6                                     | 7/13/2017<br>7/13/2017<br>7/13/2017<br>7/13/2017<br>7/13/2017<br>7/13/2017<br>7/13/2017<br>7/13/2017                                        | 0.9636<br>1.1438<br>1.2898<br>0.9636<br>1.1438<br>1.2898<br>0.9636<br>1.1438                                                                 | 0.000<br>0.000<br>0.000<br>0.000<br>0.000<br>0.000<br>0.000                                  | 0 0.0000<br>0 0.0000<br>0 0.0000<br>0 0.0000<br>0 0.0000<br>0 0.0000<br>0 0.0000                                                                                                    |            |          | 0.00<br>0.00<br>0.00<br>0.00<br>0.00<br>0.00                                                                                                    | -12<br>-3<br>-1<br>-3<br>-40<br>-15<br>-38                                |
|                             | 1003<br>1003<br>1004<br>1004<br>1004<br>1005<br>1005                                                             | EURUSD<br>GBPUSD<br>USDCHF<br>EURUSD<br>GBPUSD<br>USDCHF<br>EURUSD<br>GBPUSD<br>USDCHF                                         | EURUSD<br>GBPUSD<br>USDCHF<br>EURUSD<br>GBPUSD<br>USDCHF<br>EURUSD<br>GBPUSD<br>USDCHF                                          | buy<br>buy<br>sell<br>buy<br>sell<br>buy<br>buy<br>sell<br>buy<br>sell                                   | 0.1<br>0.04<br>0.08<br>1.19<br>0.5<br>0.92<br>1.43<br>0.6                                            | 7/13/2017<br>7/13/2017<br>7/13/2017<br>7/13/2017<br>7/13/2017<br>7/13/2017<br>7/13/2017<br>7/13/2017                                        | 1.1438<br>1.2898<br>0.9636<br>1.1438<br>1.2898<br>0.9636<br>1.1438                                                                           | 0.000<br>0.000<br>0.000<br>0.000<br>0.000<br>0.000                                           | 0 0.0000<br>0 0.0000<br>0 0.0000<br>0 0.0000<br>0 0.0000<br>0 0.0000<br>0 0.0000                                                                                                    |            |          | 0.00 0.00 0.00 0.00 0.00 0.00 0.00                                                                                                    | -3<br>-3<br>-40<br>-15<br>-38                                             |
|                             | 1003<br>1004<br>1004<br>1004<br>1005<br>1005                                                                     | GBPUSD<br>USDCHF<br>EURUSD<br>GBPUSD<br>USDCHF<br>EURUSD<br>GBPUSD<br>USDCHF                                                   | GBPUSD<br>USDCHF<br>EURUSD<br>GBPUSD<br>USDCHF<br>EURUSD<br>GBPUSD<br>USDCHF                                                    | buy<br>sell<br>buy<br>sell<br>buy<br>buy<br>sell<br>buy<br>sell                                          | 0.04<br>0.08<br>1.19<br>0.5<br>0.92<br>1.43<br>0.6                                                   | 7/13/2017<br>7/13/2017<br>7/13/2017<br>7/13/2017<br>7/13/2017<br>7/13/2017<br>7/13/2017                                                     | 1.2898<br>0.9636<br>1.1438<br>1.2898<br>0.9636<br>1.1438                                                                                     | 0.000 0.000 0.000 0.000 0.000 0.000                                                          | 0 0.0000<br>0 0.0000<br>0 0.0000<br>0 0.0000<br>0 0.0000<br>0 0.0000                                                                                                    |            |          | 0.00<br>0.00<br>0.00<br>0.00<br>0.00                                                                                                    | -:<br>-:<br>-4(<br>-1:<br>-38                                             |
|                             | 1003<br>1004<br>1004<br>1004<br>1005<br>1005                                                                     | USDCHF<br>EURUSD<br>GBPUSD<br>USDCHF<br>EURUSD<br>GBPUSD<br>USDCHF                                                             | USDCHF<br>EURUSD<br>GBPUSD<br>USDCHF<br>EURUSD<br>GBPUSD<br>USDCHF                                                              | sell<br>buy<br>buy<br>sell<br>buy<br>buy<br>sell                                                         | 0.08<br>1.19<br>0.5<br>0.92<br>1.43<br>0.6                                                           | 7/13/2017<br>7/13/2017<br>7/13/2017<br>7/13/2017<br>7/13/2017<br>7/13/2017                                                                  | 0.9636<br>1.1438<br>1.2898<br>0.9636<br>1.1438                                                                                               | 0.000 0.000 0.000 0.000 0.000                                                                | 0 0.0000<br>0 0.0000<br>0 0.0000<br>0 0.0000<br>0 0.0000                                                                                                    |            |          | 0.00<br>0.00<br>0.00<br>0.00                                                                                                    | -30<br>-40<br>-11                                                         |
|                             | 1004<br>1004<br>1005<br>1005<br>1005                                                                             | EURUSD<br>GBPUSD<br>USDCHF<br>EURUSD<br>GBPUSD<br>USDCHF                                                                       | EURUSD<br>GBPUSD<br>USDCHF<br>EURUSD<br>GBPUSD<br>USDCHF                                                                        | buy<br>buy<br>sell<br>buy<br>buy<br>sell                                                                 | 1.19<br>0.5<br>0.92<br>1.43<br>0.6                                                                   | 7/13/2017<br>7/13/2017<br>7/13/2017<br>7/13/2017<br>7/13/2017                                                                               | 1.1438<br>1.2898<br>0.9636<br>1.1438                                                                                                    | 0.000                                                                                        | 0 0.0000<br>0 0.0000<br>0 0.0000<br>0 0.0000                                                                                                    |            |          | 0.00                                                                                                    | -4<br>-1<br>-3                                                            |
|                             | 1004<br>1004<br>1005<br>1005<br>1005                                                                             | GBPUSD<br>USDCHF<br>EURUSD<br>GBPUSD<br>USDCHF                                                                                 | GBPUSD<br>USDCHF<br>EURUSD<br>GBPUSD<br>USDCHF                                                                                  | buy<br>sell<br>buy<br>buy<br>sell                                                                        | 0.5<br>0.92<br>1.43<br>0.6                                                                           | 7/13/2017<br>7/13/2017<br>7/13/2017<br>7/13/2017                                                                                            | 1.2898<br>0.9636<br>1.1438                                                                                                    | 0.000                                                                                        | 0 0.0000<br>0 0.0000<br>0 0.0000                                                                                                    |            |          | 0.00                                                                                                    | -1                                                                        |
|                             | 1004<br>1005<br>1005<br>1005                                                                                     | USDCHF<br>EURUSD<br>GBPUSD<br>USDCHF                                                                                           | USDCHF<br>EURUSD<br>GBPUSD<br>USDCHF                                                                                            | sell<br>buy<br>buy<br>sell                                                                               | 0.92<br>1.43<br>0.6                                                                                  | 7/13/2017<br>7/13/2017<br>7/13/2017                                                                                                    | 0.9636                                                                                                    | 0.000                                                                                        | 0.0000<br>0.0000                                                                                                    |            |          | 0.00                                                                                                    | -3                                                                        |
|                             | 1005<br>1005<br>1005                                                                                             | EURUSD<br>GBPUSD<br>USDCHF                                                                                                    | EURUSD<br>GBPUSD<br>USDCHF                                                                                                    | buy<br>buy<br>sell                                                                                       | 1.43<br>0.6                                                                                          | 7/13/2017<br>7/13/2017                                                                                                    | 1.1438                                                                                                    | 0.000                                                                                        | 0.0000                                                                                                    |            |          | 0.00                                                                                                    |                                                                           |
|                             | 1005                                                                                                    | GBPUSD<br>USDCHF                                                                                                    | GBPUSD<br>USDCHF                                                                                                    | buy<br>sell                                                                                              | 0.6                                                                                                  | 7/13/2017                                                                                                    | 1 2000                                                                                                    |                                                                                              |                                                                                                    |            |          | 0.00                                                                                                    | -4                                                                        |
|                             | 1005                                                                                                    | USDCHF                                                                                                    | USDCHF                                                                                                    | sell                                                                                                    |                                                                                                    |                                                                                                    | 1.2090                                                                                                    | 0.000                                                                                        | 0.0000                                                                                                    |            |          | 0.00                                                                                                    | -14                                                                       |
|                             |                                                                                                    |                                                                                                    |                                                                                                    |                                                                                                    | 1.1                                                                                                  | 7/13/2017                                                                                                    | 0.9636                                                                                                    | 0.000                                                                                        | 0.0000                                                                                                    |            |          | 0.00                                                                                                    | -4                                                                        |
|                             |                                                                                                    |                                                                                                    |                                                                                                    |                                                                                                    |                                                                                                    |                                                                                                    |                                                                                                    |                                                                                              |                                                                                                    |            |          |                                                                                                    |                                                                           |
|                             |                                                                                                    |                                                                                                    |                                                                                                    |                                                                                                    | 6.70                                                                                                 |                                                                                                    |                                                                                                    |                                                                                              |                                                                                                    |            | ]        | 0.00                                                                                                    | -24(                                                                      |
|                             |                                                                                                    |                                                                                                    |                                                                                                    |                                                                                                    |                                                                                                    | 6.70                                                                                                    | 6.70                                                                                                    | 6.70                                                                                         | 6.70                                                                                                    | 6.70       | 6.70     | 6.70                                                                                                    | 6.70 0.00                                                                 |

In case if the sub order is lit red it is required to check correctness of allocation. Possible reasons for the red sub orders are these:

- Trade is opened on the sub account separately from the MAM and there is no master order opened for it. All such trades have Master Order field set to 0.
- Problem with allocation. Possibly the master order was closed but the sub order remained opened. Or the sub account was moved to another group without proper order extraction procedure.

#### Reports

This tab is showing the history of trades on the master account and its corresponding sub trades in a masterdetail format. To request history report select *From* and *To* dates. Then press *Request* button.

| File Edit   | Help        |              |               |          |             |           |            |        |             |           |         |            |
|-------------|-------------|--------------|---------------|----------|-------------|-----------|------------|--------|-------------|-----------|---------|------------|
| an a column | haadar har  | e to group b | v that column |          |             |           |            |        |             |           |         |            |
| Order       | Logi        | e to group o | Symbol        | Comment  | Entry       | Volume    | Time       | Price  | Close Price | Profit    | Storage | Commission |
| order       | 3308        | . 1001       | FURUSD        | Connerre | ENTRY OUT   | 10000     | 1499686996 | 1,1390 | 1,1393      | -31.00    | 0.00    | 0.00       |
|             | 3312        | 1001         | EURUSD        |          | ENTRY IN    | 0         | 1499687004 | 1.1393 | 0.0000      | 0.00      | 0.00    | 0.00       |
|             | 3317        | 1001         | EURUSD        |          | ENTRY_INOUT | 10000     | 1499687008 | 1.1390 | 1.1393      | -30.00    | 0.00    | 0.00       |
|             | 3325        | 1001         | EURUSD        |          | ENTRY_OUT   | 10000     | 1499687040 | 1.1393 | 1.1390      | -35.00    | 0.00    | 0.00       |
|             | 3329        | 1001         | EURUSD        |          | ENTRY_IN    | 0         | 1499687049 | 1,1394 | 0.0000      | 0.00      | 0.00    | 0.00       |
|             | 3333        | 1001         | EURUSD        |          | ENTRY_INOUT | 10000     | 1499687056 | 1.1391 | 1.1394      | -29.00    | 0.00    | 0.00       |
|             | 3340        | 1001         | EURUSD        |          | ENTRY_OUT   | 10000     | 1499687068 | 1.1394 | 1.1391      | -30.00    | 0.00    | 0.00       |
|             | 3344        | 1001         | EURUSD        |          | ENTRY_IN    | 0         | 1499687889 | 1.1396 | 0.0000      | 0.00      | 0.00    | 0.00       |
|             | 3348        | 1001         | EURUSD        |          | ENTRY_INOUT | 10000     | 1499687946 | 1,1392 | 1.1396      | -34.00    | 0.00    | 0.00       |
|             | 3352        | 1001         | EURUSD        |          | ENTRY_OUT   | 10000     | 1499743388 | 1,1396 | 1.1392      | -39.00    | 0.00    | 0.00       |
|             | 3356        | 1001         | EURUSD        |          | ENTRY_IN    | 0         | 1499743416 | 1.1396 | 0.0000      | 0.00      | 0.00    | 0.00       |
|             | 3361        | 1001         | EURUSD        |          | ENTRY_INOUT | 10000     | 1499743426 | 1.1393 | 1.1396      | -30.00    | 0.00    | 0.00       |
|             | 3369        | 1001         | EURUSD        |          | ENTRY_OUT   | 10000     | 1499743448 | 1,1396 | 1, 1393     | -30.00    | 0.00    | 0.00       |
|             | 3373        | 1001         | EURUSD        |          | ENTRY_IN    | 0         | 1499743494 | 1.1396 | 0.0000      | 0.00      | 0.00    | 0.00       |
|             | 3376        | 1001         | EURUSD        |          | ENTRY_INOUT | 10000     | 1499743506 | 1.1393 | 1.1396      | -33.00    | 0.00    | 0.00       |
|             | 3380        | 1001         | EURUSD        |          | ENTRY_OUT   | 10000     | 1499753620 | 1.1388 | 1.1393      | 48.00     | 0.00    | 0.00       |
|             | 3384        | 1001         | EURUSD        |          | ENTRY_IN    | 0         | 1499753690 | 1,1389 | 0.0000      | 0.00      | 0.00    | 0.00       |
|             | 3388        | 1001         | EURUSD        |          | ENTRY_OUT   | 10000     | 1499753718 | 1,1387 | 1.1389      | -19.00    | 0.00    | 0.00       |
|             | 3392        | 1001         | EURUSD        |          | ENTRY_IN    | 0         | 1499753749 | 1.1386 | 0.0000      | 0.00      | 0.00    | 0.00       |
|             | 3396        | 1001         | EURUSD        |          | ENTRY_INOUT | 10000     | 1499753773 | 1.1389 | 1,1386      | -25.00    | 0.00    | 0.00       |
|             | 3403        | 1001         | EURUSD        |          | ENTRY_OUT   | 5200      | 1499826430 | 1.1474 | 1, 1389     | 442.00    | 0.00    | 0.00       |
|             | 3405        | 1001         | EURUSD        |          | ENTRY_OUT   | 2100      | 1499835466 | 1.1476 | 1.1389      | 183.75    | 0.00    | 0.00       |
|             | 3407        | 1001         | EURUSD        |          | ENTRY_OUT   | 2700      | 1499835479 | 1.1476 | 1.1389      | 235.98    | 0.00    | 0.00       |
|             | 0           | 1001         |               | mam fix  | ENTRY_IN    | 0         | 1499866055 | 0.0000 | 0.0000      | 32,237.82 | 0.00    | 0.00       |
|             | 0           | 1001         |               | mam fix  | ENTRY_IN    | 0         | 1499866056 | 0.0000 | 0.0000      | 1,982.06  | 0.00    | 0.00       |
|             | 105         |              |               |          |             | 1,528,000 |            |        |             | 32,901.13 |         |            |
| Search For: |             |              | From:         | 4/4/2017 | ▼ To: 7/13  | /2017 🔻   | Request    |        |             |           |         |            |
|             | Allecations | Sub Order    | e Deporte     |          |             |           |            |        |             |           |         |            |

Expanding the master trade record will display the sub orders allocated for it (the sub orders are lit green).

Select any number of trades and right click on the table. This will bring the popup menu from which you may choose to Export to Excel or Export to HTML.

## Allocation methods

At the heart of MAM is the ability for the trader or Managed Funds Manager to allocate the trades by individual sub account lots, percentage or proportional allocation to suit the overall structure to their trading or fund management style. Alongside the allocation method is the allocation parameters for quick and efficient implementation.

#### Lot Allocation

This allocation method is used to divide volume of the master trade to the sub accounts according to the set Lot parameter of the sub accounts. Lot Allocation allows trading with variable lot sizes on the master account. The allocation to the sub accounts will be proportional to the set lot sizes provided for each of them.

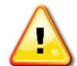

When using Lot Allocation make sure to set Lot parameter of at least one of the active sub accounts greater than zero.

General formula of Lot Allocation method is this:

$$Vol_i = \frac{Lot_i}{\sum Lot} \cdot MVol$$

Where:

*MVol* – volume of the master trade

 $Lot_i$  – Lot parameter of the *i*<sup>th</sup> sub account

 $\sum$  Lot – sum of Lot parameters of all active sub accounts

 $Vol_i$  – volume of the sub trade

For example, consider there are two active sub accounts with Lot parameter set as 2 and 3 lots respectively.

| <b>V</b> | 630240 | Sub_7 | subgroup_5 | 2 | 0 | 0 | 1035,01€ 0,00€    | 1035,01€0    |
|----------|--------|-------|------------|---|---|---|-------------------|--------------|
| <b>v</b> | 630241 | Sub_8 | subgroup_5 | 3 | 0 | 0 | 2 701,88 € 0,00 € | 2 701,88 € 0 |

If master account opens 10 lots then the volume of the sub orders is calculated as follows:

| Sub Or | Sub Orders: |        |         |         |        |                   |            |    |    |         |       |       |          |  |
|--------|-------------|--------|---------|---------|--------|-------------------|------------|----|----|---------|-------|-------|----------|--|
| order  | login       | symbol | comment | command | volume | open time         | open price | sl | tp | commiss | agent | swap  | profit   |  |
| 198912 | 630240      | USDJPY |         | buy     | 4      | 5/16/2011 8:09:29 | 80,78      | 0  | 0  | 0,00€   | 0,00€ | 0,00€ | -34,89 € |  |
| 198912 | 630241      | USDJPY |         | buy     | 6      | 5/16/2011 8:09:29 | 80,78      | 0  | 0  | 0,00€   | 0,00€ | 0,00€ | -52,33€  |  |

The volume of the first sub account is 2/5 \* 10 = 4 lots

The volume of the second sub account is 3/5 \* 10 = 6 lots

#### Percent Allocation

This allocation method is used to divide volume of the master trade to the sub accounts according to the set Percent (%) parameter of the sub accounts. The allocation to the sub accounts will be calculated as a percentage of the master trade volume.

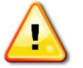

When using Percent Allocation the sum of Percent (%) parameter of all the active sub accounts must be 100%.

General formula of Percent Allocation method is this:

$$Vol_i = \frac{Pcnt_i}{100\%} \cdot MVol$$

Where:

MVol – volume of the master trade

 $Pcnt_i - Percent(\%)$  parameter of the *i*<sup>th</sup> sub account

 $Vol_i$  – volume of the sub trade

For example, consider there are two active sub accounts with Lot parameter set as 30% and 70% respectively.

| <b>V</b> | 630240 | Sub_7 | subgroup_5 | 0 | 30 | 0 | 10 965,27 • 0,00 € | 10 965,27 0 |
|----------|--------|-------|------------|---|----|---|--------------------|-------------|
| <b>V</b> | 630241 | Sub_8 | subgroup_5 | 0 | 70 | 0 | 12 597,27 • 0,00 € | 12 597,27 0 |

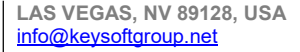

If master account opens 10 lots then the volume of the sub orders is calculated as follows:

| Sub Or | ders:  |        |               |           |                  |            |    |    |         |       |       |         |
|--------|--------|--------|---------------|-----------|------------------|------------|----|----|---------|-------|-------|---------|
| order  | login  | symbol | comment comma | nd volume | open time        | open price | sl | tp | commiss | agent | swap  | profit  |
| 198913 | 630240 | USDJPY | buy           | 3         | 5/16/2011 8:38:0 | 80,78      | 0  | 0  | 0,00€   | 0,00€ | 0,00€ | -52,31€ |
| 198913 | 630241 | USDJPY | buy           | 7         | 5/16/2011 8:38:0 | 80,78      | 0  | 0  | 0,00€   | 0,00€ | 0,00€ | -122,04 |

The volume of the first sub account is 30%/100% \* 10 = 3 lots

The volume of the second sub account is 70%/100% \* 10 = 7 lots

#### Proportional by Balance Allocation

This allocation method is calculating proportion of the master trade volume according to the balances of the sub accounts. This method doesn't require additional settings. The fraction of the master trade volume is calculated automatically.

General formula of Proportional by Balance Allocation method is this:

$$Vol_i = \frac{Balance_i}{\sum Balance} \cdot MVol$$

Where:

MVol – volume of the master trade

 $Balance_i$  – Balance of the i<sup>th</sup> sub account

 $\sum$  Balance – sum of balances of all active sub accounts

 $Vol_i$  – volume of the sub trade

For example, consider there are two active sub accounts with balances of 10,000 and 6,000 respectively.

| <b>V</b> | 630240 | Sub_7 | subgroup_5 | 0 | 0 | 0 | 10 000,00 • 0,00 € | 10 000,00 0  |
|----------|--------|-------|------------|---|---|---|--------------------|--------------|
| <b>√</b> | 630241 | Sub_8 | subgroup_5 | 0 | 0 | 0 | 6 000,00 € 0,00 €  | 6 000,00 € 0 |

If master account opens 10 lots then the volume of the sub orders is calculated as follows:

| Sub Or | ders:  |        |         |         |        |                   |            |    |    |         |       |       |         |
|--------|--------|--------|---------|---------|--------|-------------------|------------|----|----|---------|-------|-------|---------|
| order  | login  | symbol | comment | command | volume | open time         | open price | sl | tp | commiss | agent | swap  | profit  |
| 198914 | 630240 | USDJPY |         | buy     | 6.3    | 5/16/2011 9:34:38 | 80.8       | 0  | 0  | 0,00€   | 0,00€ | 0,00€ | -109,90 |
| 198914 | 630241 | USDJPY |         | buy     | 3.7    | 5/16/2011 9:34:38 | 80.8       | 0  | 0  | 0,00€   | 0,00€ | 0,00€ | -64,54€ |

The volume of the first sub account is **6,000/16,000 \* 10 = 3.75 lots** 

The volume of the second sub account is 10,000/16,000 \* 10 = 6.25 lots

The volume of the sub accounts is rounded according to the lot step. For example, if lot step is 0.1 lot then the sub accounts will be allocated **6.3 and 3.7 lots** respectively.

#### Proportional by Equity Allocation

This allocation method is similar to the Proportional by Balance in a way that proportion is calculated automatically. The difference is that Equity is used instead of Balance. This method doesn't require additional settings. The fraction of the master trade volume is calculated automatically.

General formula of Proportional by Equity Allocation method is this:

$$Vol_i = \frac{Equity_i}{\sum Equity} \cdot MVol$$

LAS VEGAS, NV 89128, USA info@keysoftgroup.net

Where: MVol - volume of the master trade  $Equity_i - Equity of the i<sup>th</sup> sub account$   $\sum Equity - sum of equities of all active sub accounts$  $Vol_i - volume of the sub trade$ 

#### **Equity Percent Allocation**

Equity Percentage allocation is used when the user requires allocating to sub accounts on a percentage basis of each individual sub account. The idea of this allocation method is to make it possible to define the risk for each individual sub account. For example, if the risk percentage of the sub account is set to 30% it means that 30% of the sub account equity will be traded at any time. The volume traded on the master account is calculated as a sum of volumes of the sub accounts.

This allocation method is using Percent (%) parameter of the sub accounts to define the percentage of the sub account equity which will be traded in every trade.

When using Equity Percent Allocation the volume of the master trade is changed to reflect the sum of volumes of the sub trades. No matter what volume is put in the initial trade request the volume of the opened trade will be different.

General formula of Equity Percent Allocation method is this:

$$Vol_{i} = \frac{Pcnt_{i} \cdot Leverage}{100\% \cdot cs \cdot conv} \cdot Equity_{i}$$
$$MVol = \sum Vol_{i}$$

Where:

MVol - volume of the master trade

 $Equity_i$  – Equity of the i<sup>th</sup> sub account

 $Vol_i$  – volume of the sub trade

 $\sum Vol_i$  – sum of volumes of the sub orders

 $Pcnt_i$  – Percent(%) parameter of the *i*<sup>th</sup> sub account

Leverage - leverage of the sub account

cs – Contract Size for the symbol

*conv* – *conversion rate for the symbol* 

For example, consider there are two active sub accounts with Percent(%) parameter set to 10% and 20% respectively.

| <b>v</b> | 630240 | Sub_7 | subgroup_5 | 0 | 10 | 0 | 10 000,00 • 0,00 € | 10 000,00 0  |
|----------|--------|-------|------------|---|----|---|--------------------|--------------|
| <b>v</b> | 630241 | Sub_8 | subgroup_5 | 0 | 20 | 0 | 6 000,00 € 0,00 €  | 6 000,00 € 0 |

Then the sub orders will be opened with the volumes as follows

| Sub Or | ders:  |        |         |         |        |                  |            |    |    |         |       |       |         |
|--------|--------|--------|---------|---------|--------|------------------|------------|----|----|---------|-------|-------|---------|
| order  | login  | symbol | comment | command | volume | open time        | open price | sl | tp | commiss | agent | swap  | profit  |
| 198915 | 630240 | USDJPY |         | buy     | 1,4    | 16.05.2011 22:11 | 80,74      | 0  | 0  | 0,00€   | 0,00€ | 0,00€ | -36,66€ |
| 198916 | 630241 | USDJPY |         | buy     | 1,7    | 16.05.2011 22:11 | 80,74      | 0  | 0  | 0,00€   | 0,00€ | 0,00€ | -44,51€ |

And the master trade volume will be calculated as the sum of sub trade volumes

| Master Orde | ers: |
|-------------|------|
|-------------|------|

| order   | login  | symbol o | omment | command | volume | open time         | open price | sl | tp | commiss | agent | swap  | profit |
|---------|--------|----------|--------|---------|--------|-------------------|------------|----|----|---------|-------|-------|--------|
| 1989158 | 630198 | USDJPY   |        | buy     | 3,1    | 16.05.2011 22:11: | 80,74      | 0  | 0  | 0,00€   | 0,00€ | 0,00€ | -54,10 |

#### Allocation by Equal Risk

Allocation by Equal Risk is introduced to address the problem of margin control on the sub accounts. Sometimes the sub accounts are stopped out because of the low margin level. No other allocation method is taking into consideration the margin level of the individual sub accounts. But with the Allocation by Equal Risk it is possible to set minimal Margin % level for each of the sub accounts. If the minimal Margin % limit is reached there will be no allocation to such sub account.

$$V_{i} = \frac{E_{i}^{S}}{E^{m}} \sum_{j=1}^{K} V_{j}^{m} - \sum_{j=1}^{N} V_{j}^{S}$$

Where:

N - Number of trades allocated to the *i*<sup>th</sup> sub account

*K* - Number of trades allocated to the master account

*V<sub>i</sub>* - Number of lots to be allocated to *i*<sup>th</sup> subaccount,

*V*<sup>s</sup> - Number of lots already allocated to *i*<sup>th</sup> subaccount on *j*<sup>th</sup> trade

 $V_i^m$  - Number of lots already allocated to master account on  $j^{th}$  trade

- $E_i^s$  Equity of  $i^{th}$  subaccount,
- $E^m$  Equity of the master account

For example, consider there are two active sub accounts with one opened trade on the master account. This trade is allocated to the sub accounts and current margin level of the sub accounts is significantly different (1008.16% on the first sub account and 498.79% on the second sub account).

| active | $\nabla$ | login  | name  | group      | lot | %   | trades | balance    | margin    | equity     | margin % |
|--------|----------|--------|-------|------------|-----|-----|--------|------------|-----------|------------|----------|
| 1      |          | 630240 | Sub_7 | subgroup_5 | 0   | 100 | 1      | 9 940,65 € | 986,02€   | 9 940,65€  | 1008,16  |
| V      |          | 630241 | Sub 8 | subgroup 5 | 0   | 100 | 1      | 5 972,07 € | 1 197,31€ | 5 972,07 € | 498,79   |

If we leave it as that then there is a possibility that one of the sub accounts can reach margin call level earlier. Now if we switch to the Allocation by Equal Risk and open another position on the master account this volume will be redistributed to the sub accounts so that to make their Margin % as much the same as possible. So for example, we open 10 lots on the master account.

| Master  | Orders: |        |         |         |        |                     |            |    |    |           |       |       |        |
|---------|---------|--------|---------|---------|--------|---------------------|------------|----|----|-----------|-------|-------|--------|
| order   | login   | symbol | comment | command | volume | open time           | open price | sl | tp | commissio | agent | swap  | profit |
| 1989158 | 630198  | USDJPY |         | buy     | 3,1    | 16.05.2011 22:11:26 | 80,74      | 0  | 0  | 0,00€     | 0,00€ | 0,00€ | 27,04€ |
| 1989164 | 630198  | USDJPY |         | buy     | 10     | 16.05.2011 22:32:47 | 80,74      | 0  | 0  | 0,00€     | 0,00€ | 0,00€ | 87,25€ |

On the sub accounts we can see this distribution of volumes

| Sub Ord | ers:   |        |         |         |        |                     |            |    |    |           |       |       |        |
|---------|--------|--------|---------|---------|--------|---------------------|------------|----|----|-----------|-------|-------|--------|
| order   | login  | symbol | comment | command | volume | open time           | open price | sl | tp | commissio | agent | swap  | profit |
| 1989165 | 630240 | USDJPY |         | buy     | 6,8    | 16.05.2011 22:32:47 | 80,74      | 0  | 0  | 0,00€     | 0,00€ | 0,00€ | 59,35€ |
| 1989166 | 630241 | USDJPY |         | buy     | 3,2    | 16.05.2011 22:32:47 | 80,74      | 0  | 0  | 0,00€     | 0,00€ | 0,00€ | 27,93€ |

And now we can see that the new margin % of the sub accounts is almost the same.

| active | 7 | login  | name  | group      | lot | %   | trades | balance   | margin     | equity     | margin % |
|--------|---|--------|-------|------------|-----|-----|--------|-----------|------------|------------|----------|
|        |   | 630240 | Sub_7 | subgroup_5 | 0   | 100 | 2      | 9 940,65€ | 5 777,28 € | 9 869,09 € | 170,83   |
| 1      |   | 630241 | Sub_8 | subgroup_5 | 0   | 100 | 2      | 5 972,07€ | 3 452,02 € | 5 929,32 € | 171,76   |

This is still more than 100% (which is set by the Percent(%) parameter). If the margin % was less than 100 then the trade could not be opened on the sub account thus preventing it from the risk of margin call.

#### Lot Multiplier Allocation

This allocation method is used to copy trades from the master account to the sub accounts. This is simple implementation of the trade copier.

When using the Lot Multiplier Allocation method the volume of the master trade will always be different from the sum of volumes of the sub trades. To overcome this problem the Trading Account (TA) can be used. Please refer to the Use of Trading Accounts section for more details.

There are several Modes which work with the Lot Multiplier allocation and can be selected for each individual sub account separately. These modes allow different kinds of calculations of the sub trade volumes. They are described below.

#### 1. Multiplier Mode

When Multiplier mode is selected for the sub account then Lot parameter of the sub account is used as a multiplier factor for the master trade. The volume of the master trade remains unchanged.

General formula of Lot Multiplier Allocation method with Multiplier mode is this:

$$Vol_i = Lot_i \cdot MVol$$

Where:

MVol – volume of the initial master trade request

 $Lot_i$  – Lot paremter of the *i*<sup>th</sup> sub account

 $Vol_i$  – volume of the sub trade

For example, consider there are two active sub accounts with set Lot paremter of 1.3 and 2.5 respectively.

| active | login  | name   | group      | lot | % | mode       | trades | balance margin   | equity margin ( |
|--------|--------|--------|------------|-----|---|------------|--------|------------------|-----------------|
| 1      | 630241 | 653383 | subgroup_5 | 1.3 | 0 | Multiplier | 0      | 9 763 280 0,00 € | 9 767 588 0     |
| 1      | 630242 | 653431 | subgroup_5 | 2.5 | 0 | Multiplier | 0      | 9 768 963 0,00 € | 9 770 29; 0     |

If master account opens 1 lot then the volume of the sub orders is calculated as follows:

| Sub Ord | Sub Orders: |        |         |         |        |                     |            |    |    |           |       |       |          |  |  |
|---------|-------------|--------|---------|---------|--------|---------------------|------------|----|----|-----------|-------|-------|----------|--|--|
| order   | r login sym |        | comment | command | volume | open time           | open price | sl | tp | commissio | agent | swap  | profit   |  |  |
| 1989180 | 630240      | USDJPY |         | buy     | 1,3    | 16.05.2011 23:09:05 | 80,76      | 0  | 0  | 0,00 €    | 0,00€ | 0,00€ | -22,72€  |  |  |
| 1989181 | 630241      | USDJPY |         | buy     | 2,5    | 16.05.2011 23:09:05 | 80,76      | 0  | 0  | 0,00€     | 0,00€ | 0,00€ | -43,68 € |  |  |

The volume of the first sub account is 1.3 \* 1 = 1.3 lots

The volume of the second sub account is 2.5 \* 1 = 2.5 lots

The master trade volume remains 1 lot.

2. Fixed Mode

When Fixed mode is selected for the sub account then the volume of the sub trade will be defined by the Lot parameter of the sub account regardless of the lot size of the master trade. So, for example, if Lot parameter of the sub account is set to 1.5 then the sub trade will be 1.5 lots regardless of how many lots the master account has opened.

3. Risk Mode

If Risk mode is selected for the sub account then the volume of the sub trade will be calculated as a proportion of the sub account's equity to the master account equity. The Percent (%) parameter of the sub account will be used for the calculations.

$$Vol_s = \frac{Eq_s}{Eq_m} Pcnt_s \cdot Vol_m$$

Where:

 $Vol_m$  – volume of the initial master trade request

Pcnt<sub>s</sub> – Percent (%) paremter of the sub account

 $Vol_s$  – volume of the sub trade

 $Eq_s$  – equity of the sub account

 $Eq_m$  – equity of the master account

For example the Equity of the master account is \$300,000. Equity of the sub account 630241 is \$50,000. Equity of the sub account 630242 is \$100,000. The equity of the master account is \$300,000 (with the Lot Multiplier allocation the master equity may be different from the sum of equities of the sub accounts). The Percent parameter of the sub account 630241 is 100%. The percent parameter of the sub account 630242 is 30%.

| active | login  | l. | name   | group      | lot | %   | mode | trades | balance   | margin | equity   | margin ( |
|--------|--------|----|--------|------------|-----|-----|------|--------|-----------|--------|----------|----------|
| 1      | 630241 |    | 653383 | subgroup_5 | 0   | 100 | Risk | 0      | 50 000,00 | 0,00€  | 50 000,0 | (0       |
| 1      | 630242 |    | 653431 | subgroup_5 | 0   | 30  | Risk | 0      | 100 000,0 | 0,00€  | 100 000, | (0       |

If master account opens 1 lot then the volume of the sub orders is calculated as follows:

| order  | login  | symbol | comment | command | volume | open time        | open price | sl | tp | commiss | agent | swap  | profit  |
|--------|--------|--------|---------|---------|--------|------------------|------------|----|----|---------|-------|-------|---------|
| 486735 | 630241 | EURUSD |         | buy     | 0.17   | 01.09,2012 22:00 | 1.258      | 0  | 0  | -1,35€  | 0,00€ | 0,00€ | -4,06 € |
| 486735 | 630242 | EURUSD |         | buy     | 0.1    | 01.09.2012 22:00 | 1.258      | 0  | 0  | -0,80€  | 0,00€ | 0,00€ | -2,39€  |

The volume of the sub account 630241 is 50,000/300,000\*1\*1 = 0.17 lots

The volume of the sub account 630242 is 100,000/300,000\*0.3\*1 = 0.1 lots

4. Equity Mode

If Equity mode is selected for the sub account then the volume of the sub trade will be calculated as a percentage of the sub account's equity.

$$Vol_s = Eq_s \cdot Pcnt_s$$

Where:

Pcnt<sub>s</sub> – Percent (%) paremter of the sub account

 $Vol_s$  – volume of the sub trade

 $Eq_s$  – equity of the sub account

# P/L Allocation Mode

When the "Allocate Trades by PnL" mode is enabled the trades which are opened on the master account will be allocated to the sub accounts using an Artificial Symbol. There are several advantages of using the P/L allocation node.

- The allocation methods by P/L are more precise in general. Their precision is always one cent regardless of the minimal volume settings.
- The P/L allocation allows hiding the trading strategy from the investors. Because there is no real trades shown on the Sub accounts.
- The P/L allocation may result in less trades to be opened on the server, because there is only one trade opened on each sub account regardless of how many trades are on the master.

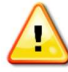

Switching from P/L based allocation method to the volume based allocation method is restricted if there are opened trades on the master account.

| Deal    | Login  | Time             | Туре | Symbol     | Volu | Price     | Commission | Profit | Comment                    |
|---------|--------|------------------|------|------------|------|-----------|------------|--------|----------------------------|
| 3866551 | 630198 | 2012.02.15 00:07 | buy  | eurusd     | 1.00 | 1.3127    | -114.30    | -7.62  |                            |
| 3866552 | 630199 | 2012.02.15 00:07 | buy  | creditearn | 0.32 | 0.3297716 | -3.20      | 0.00   | from master trade #3866551 |
| 3866553 | 630200 | 2012.02.15 00:07 | buy  | creditearn | 0.23 | 0.2388814 | -2.30      | 0.00   | from master trade #3866551 |
| 3866554 | 630205 | 2012.02.15 00:07 | buy  | creditearn | 0.43 | 0.431347  | 0.00       | 0.00   | from master trade #3866551 |

When the trade is opened on the master account the sub orders are also opened on the sub accounts.

The master order is displayed in the Comment field of the sub orders. The floating P/L of the sub orders is recalculated on the server every 5 seconds. The Open Price of the sub orders contains the proportion of P/L of the master trade which will be allocated to the sub account upon closing of the master trade. The volume of the sub orders is rounded (because it cannot be less than 0.01 lot). But the volume is not relevant for the P/L calculations, because the P/L is calculated using the Proportions stored in the trade records.

When the master trade is closed the sub orders are closed as well. The master P/L, Swap and Commission is allocated to the sub accounts by adjusting the corresponding Profit and Commission values of the sub orders.

| 386655 | 1 63019 | 8 EURUSD     |               |         | buy    | 1 15.            | 02.2012 0      | 1.3127 15.02.2012     | 2 00:13:       | 1.3226 | 0 | 0 -114,3      | 0€ 0, | 00€ 0,00 | € 748,53€ |
|--------|---------|--------------|---------------|---------|--------|------------------|----------------|-----------------------|----------------|--------|---|---------------|-------|----------|-----------|
| order  | login   | symbol       | comment       | command | volume | open time        | open price     | close time            | close price sl | tp     |   | commission ag | ent   | swap     | profit    |
| 38665  | 4 63020 | 5 creditearn | from master 1 | buy     | 0.43   | 15.02.2012 00:07 | 56 0.431346991 | 15.02.2012 00:13:18   | 0.431346991    | 0      | 0 | -49,31€       | 0,00€ | 0,00€    | 322,88 €  |
| 38665  | 3 63020 | 0 creditearn | from master 1 | buy     | 0.23   | 15.02.2012 00:07 | 56 0.238881421 | : 15.02.2012 00:13:18 | 0.238881421    | 0      | 0 | -27,30 €      | 0,00€ | 0,00€    | 178,81€   |
| 386655 | 2 63019 | 9 creditearn | from master 1 | buy     | 0.32   | 15.02.2012 00:07 | 56 0.329771587 | 15.02.2012 00:13:18   | 0.329771587    | 0      | 0 | -37,69 €      | 0,00€ | 0,00€    | 246,84€   |
| 3      |         |              |               |         | 0.98   |                  |                |                       |                |        |   | -\$114.30     | 0.00  | 0.00     | \$748.5:  |

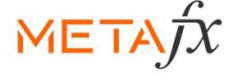

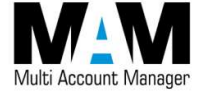

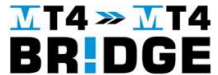

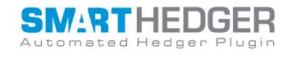

© 2006-2022 KEYSOFT HOLDING Ltd. www.keysoftgroup.net

2620 Regatta Dr #407

LAS VEGAS, NV 89128, USA info@keysoftgroup.net